These instructions will provide you with access to the *State of New Jersey Domestic Violence Policy Training*. This training is accessible through the Civil Service Commission's LMS eLearning platform. The LMS eLearning platform is a web-based software system that you will have temporary access for the completion of the training in compliance with the State of New Jersey Domestic Violence Policy.

## If you currently have access to the LMS eLearning platform via your myNewJersey portal; please log in and access the training.

(Please note: If you don't remember your myNewJersey logon ID and/or password, can also email the myNJ portal team for assistance at <a href="https://www.state.nj.us/mynj/mailmynjs.html">https://www.state.nj.us/mynj/mailmynjs.html</a>)

 Select Learning Metrics and Catalog; once catalog appears, select NJ Statewide, NJ Mandated Policies & Training:

|                                                     | State                                                                                                    | e of New J                                                                                                    | ersey                                                                                                    |                                                                                                    |                                                                                                    |                                                                                                    |
|-----------------------------------------------------|----------------------------------------------------------------------------------------------------|----------------------------------------------------------------------------------------------------|----------------------------------------------------------------------------------------------------|----------------------------------------------------------------------------------------------------|----------------------------------------------------------------------------------------------------|----------------------------------------------------------------------------------------------------|
|                                                     | Civi<br>Cente:<br>Learning                                                                                                    | Service (<br>r for Learning<br>Management System                                                                   | Commission<br>and Improving Per                                                                                                    | formance                                                                                                    |                                                                                                    |                                                                                                    |
| My Home                                             |                                                                                                    |                                                                                                    |                                                                                                    |                                                                                                    |                                                                                                    |                                                                                                    |
| Organizer<br>Review and<br>learning, ev<br>messages | Manage your<br>ents, and<br>ents, and<br>up to the second second second second<br>and upcoming instructor-<br>led training events                                       | Statewide Training<br>Opportunities<br>View currently enrolling<br>classroom opportunities<br>for public employees | Service Resources<br>View newsletters,<br>publications, upcoming<br>webinars and other<br>information                                                                  | The Turning Post<br>View duriterly newsletter<br>doors related to<br>training and development                                                                            | Resource Center     View resources                                                                                 | Universal Search<br>Keyword search for<br>courses, classes and online<br>resources                                        |
|                                                     | Catalog: By Category                                                                                                    |                                                                                                    |                                                                                                    |                                                                                                    |                                                                                                    |                                                                                                    |
| Learning and<br>Metrics Home                        | Featured Courses Bundles By Category Alphabetically II.T With Open Sc. Online Resources                                                                                 |                                                                                                    |                                                                                                    |                                                                                                    |                                                                                                    |                                                                                                    |
| My Required                                         | To view the items within a category, adjust the tree view by selection and (+) or collapse (-) and click Go. Click Details or the name of the item to view its details. |                                                                                                    |                                                                                                    |                                                                                                    |                                                                                                    | details.                                                                                                    |
| My Elective                                         | Search  Htspand/Collapse All                                                                                                    | 13                                                                                                    | New Jersey Active Shooter Response Training - Updated 2019<br>Orline Course Duration: 35 minutes                                                                       |                                                                                                    |                                                                                                    |                                                                                                    |
| Catalog                                             | Agency Specific     Microsoft Software Assurance     Courses                                                                                                    | Active Shooier<br>Response Training                                                                                | The NJ Active Shooter Response Train<br>training program is part of a collabore<br>options to individuals that will help pr<br>active shooter situation; Discuss the s | ng provides State employees with natio<br>the initiative between the New Jersey O<br>otect them in active shooter situations;<br>uggested protective measures to help re | nally recognized procedures to<br>ffice of Homeland Security and<br>Describe the "Five Stages of an<br>Iduce risk. | use in the event of an active shooter i<br>Preparedness (OHSP), the New Jersey<br>Active Shooter," inform civilians how t |
|                                                     | NJ General Training                                                                                                    |                                                                                                    | Details 🕨                                                                                                    |                                                                                                    |                                                                                                    |                                                                                                    |
| My Waiver<br>Requests                               | ✓ NJ Mandated Policies &<br>Training                                                                                                    | New Jersey Information Security Policy 2019<br>Online Course Duration: 5 minutes                                   |                                                                                                    |                                                                                                    |                                                                                                    |                                                                                                    |
|                                                     | Office of Innovation                                                                                                    | To ensure the effectiv                                                                                             | e use of information technology within t                                                                                                    | he Executive Branch of State Governme                                                                                                    | nt.                                                                                                    |                                                                                                    |
| my transcript                                       | SkillSoft Collections                                                                                                    | Details P                                                                                                    |                                                                                                    |                                                                                                    |                                                                                                    |                                                                                                    |

2. Click on the name of the training \_\_\_\_\_ and then select **launch**.

## 3. Print Certificate Instructions

- a) Log into your myNewJersey portal using the logon ID and password you created.
- b) Locate and click on the **eLearning** link.
- c) Click on the Learning and Metrics tab once the system opens.
- d) Select My Required Learning
- e) Click on the History tab and select the course name and the date for the certificate.
- f) Click on Print Certificate

| My Required Learning: History                            |                   |  |  |  |  |  |
|----------------------------------------------------------|-------------------|--|--|--|--|--|
| Search                                                   | Q Advanced Search |  |  |  |  |  |
|                                                          |                   |  |  |  |  |  |
| All Required By Course Only By Plan Plan History History |                   |  |  |  |  |  |
| Select a course and choose an option.                    |                   |  |  |  |  |  |
|                                                          |                   |  |  |  |  |  |
| 🗟 Open 🗟 Write A Review 📓 Print Certificate              |                   |  |  |  |  |  |